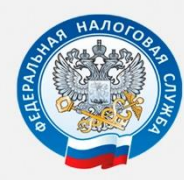

МЕЖРАЙОННАЯ ИФНС РОССИИ № 9 ПО ПРИМОРСКОМУ КРАЮ

# ЗАПОЛНЕНИЕ КВИТАНЦИИ НА УПЛАТУ НАЛОГОВ И ПОШЛИН ФИЗИЧЕСКИМИ ЛИЦАМИ НА САЙТЕ ФНС РОССИИ

# WWW.NALOG.RU

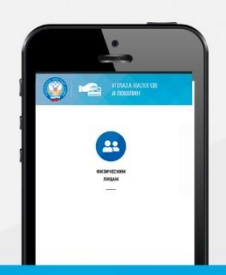

## УПЛАТА НАЛОГОВ И ПОШЛИН

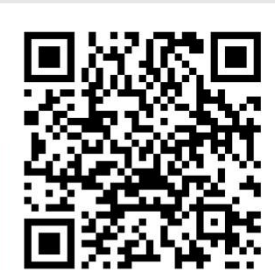

г. Уссурийск 2020 год

Телефон контакт-центра ФНС России: 8 800-222-22-22

## Открываем сайт www.nalog.ru

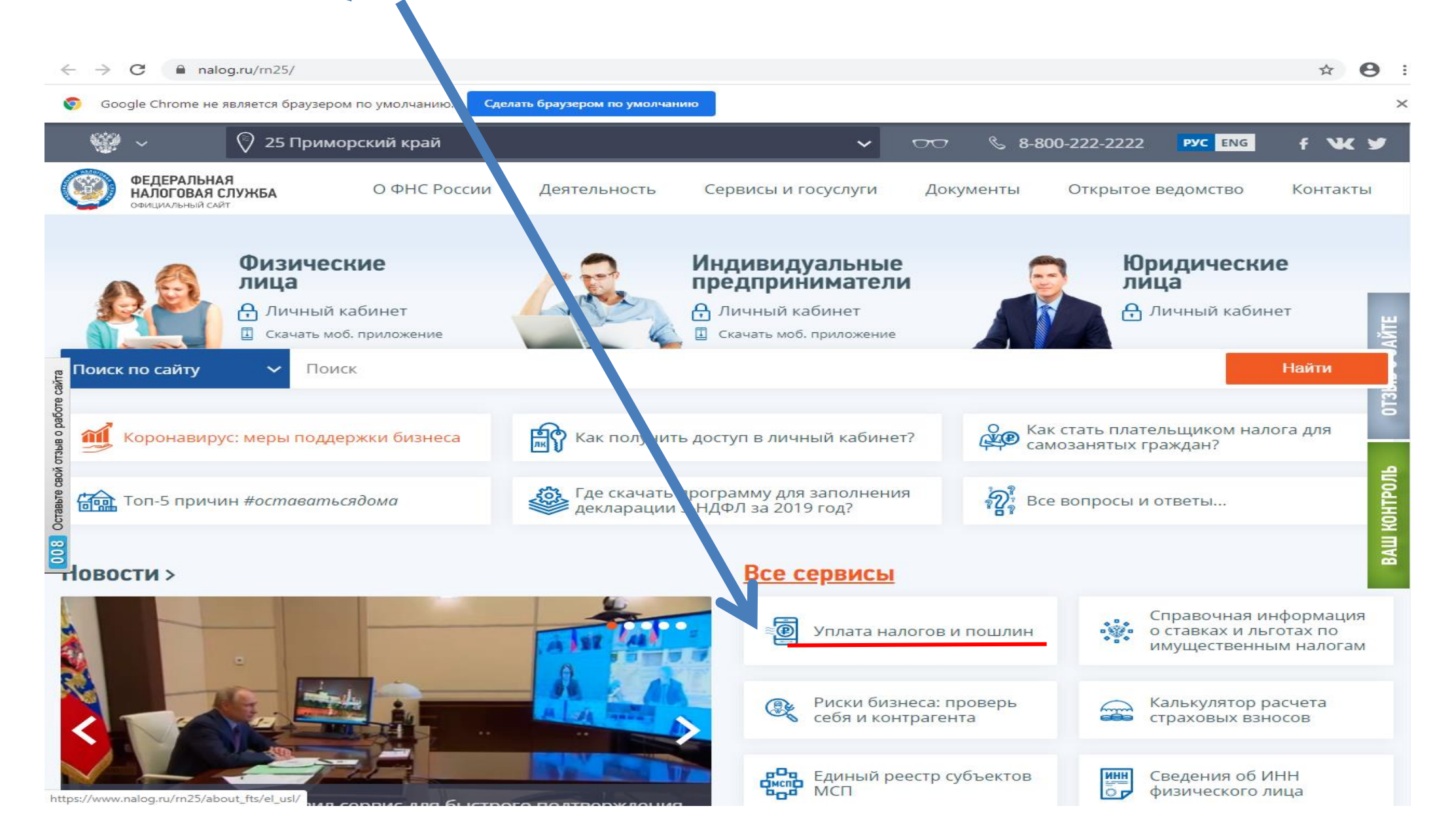

## Выбираем вкладку «ФИЗИЧЕСКИЕ ЛИЦА»

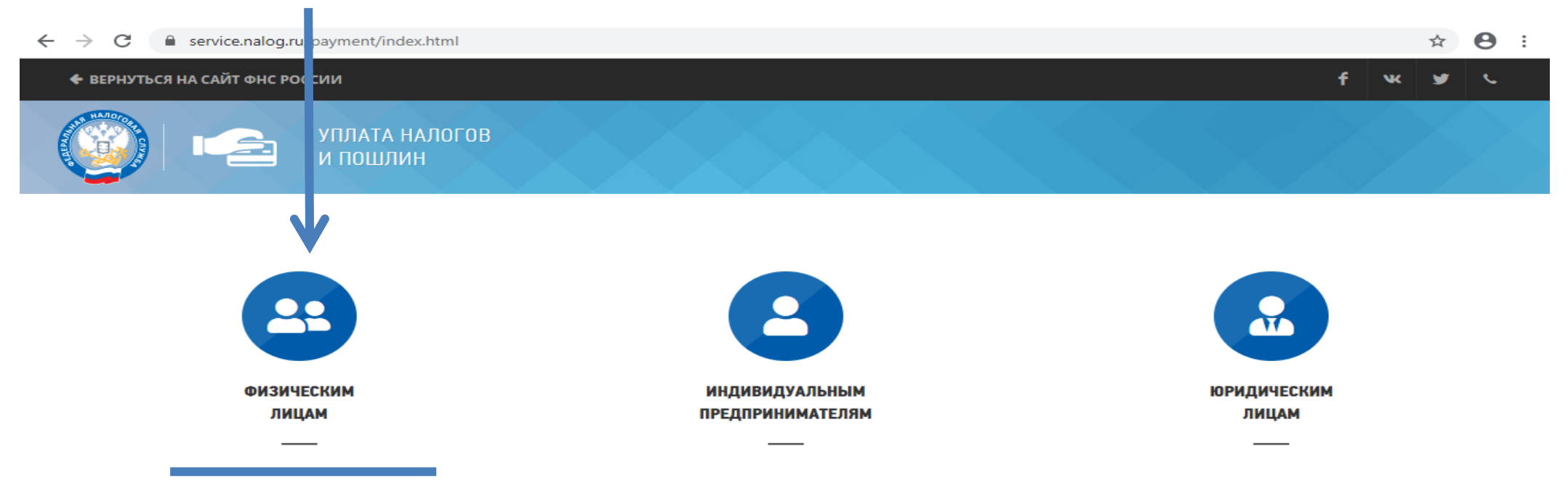

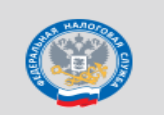

Контакт-центр ФНС России: 8 800 222-22-22 Все контакты

© 2005-2020 ФНС России | Версия 3.0.12

f w 🎔 📞

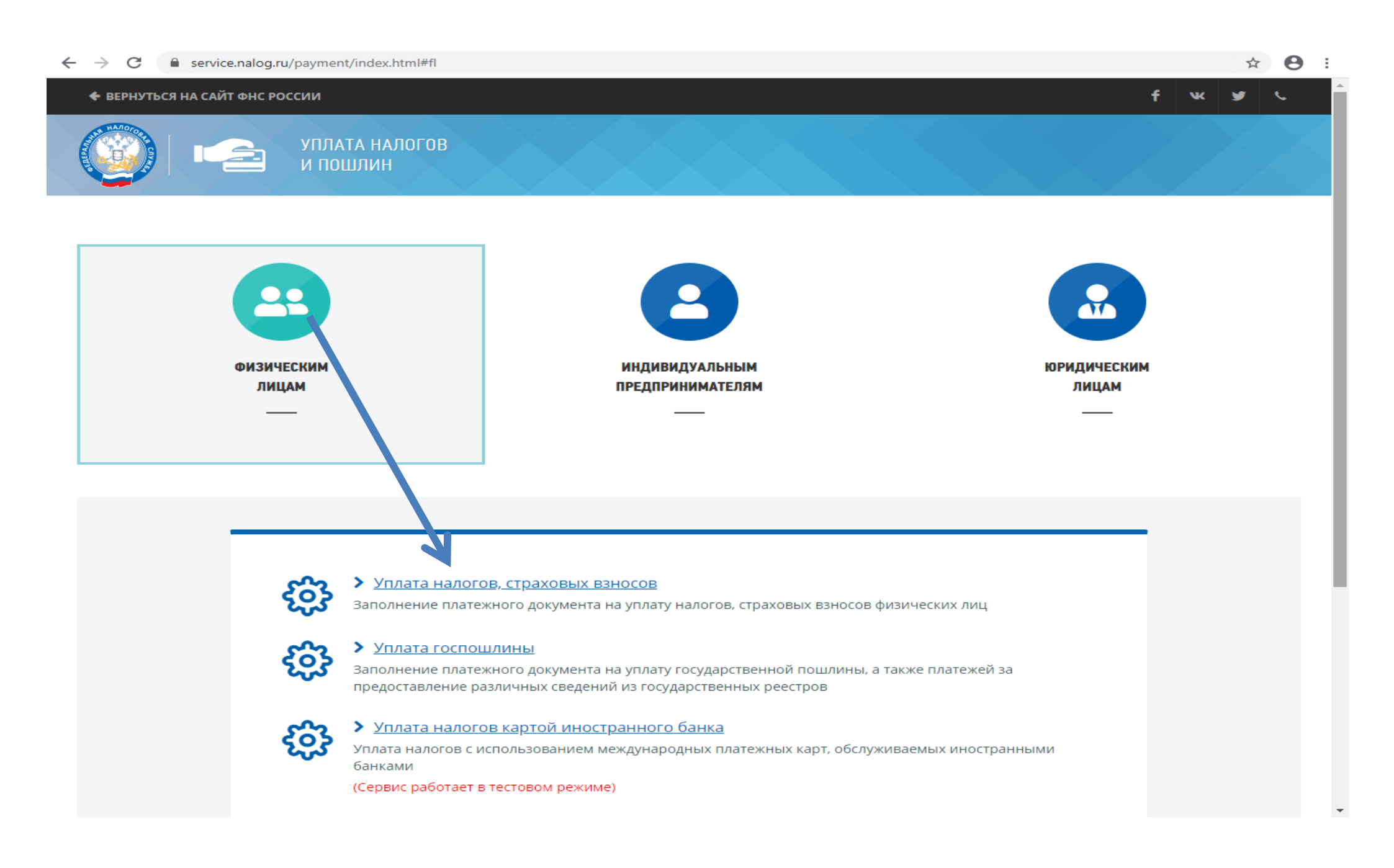

## В следующей вкладке выбираем «УПЛАТА ЗА СЕБЯ»

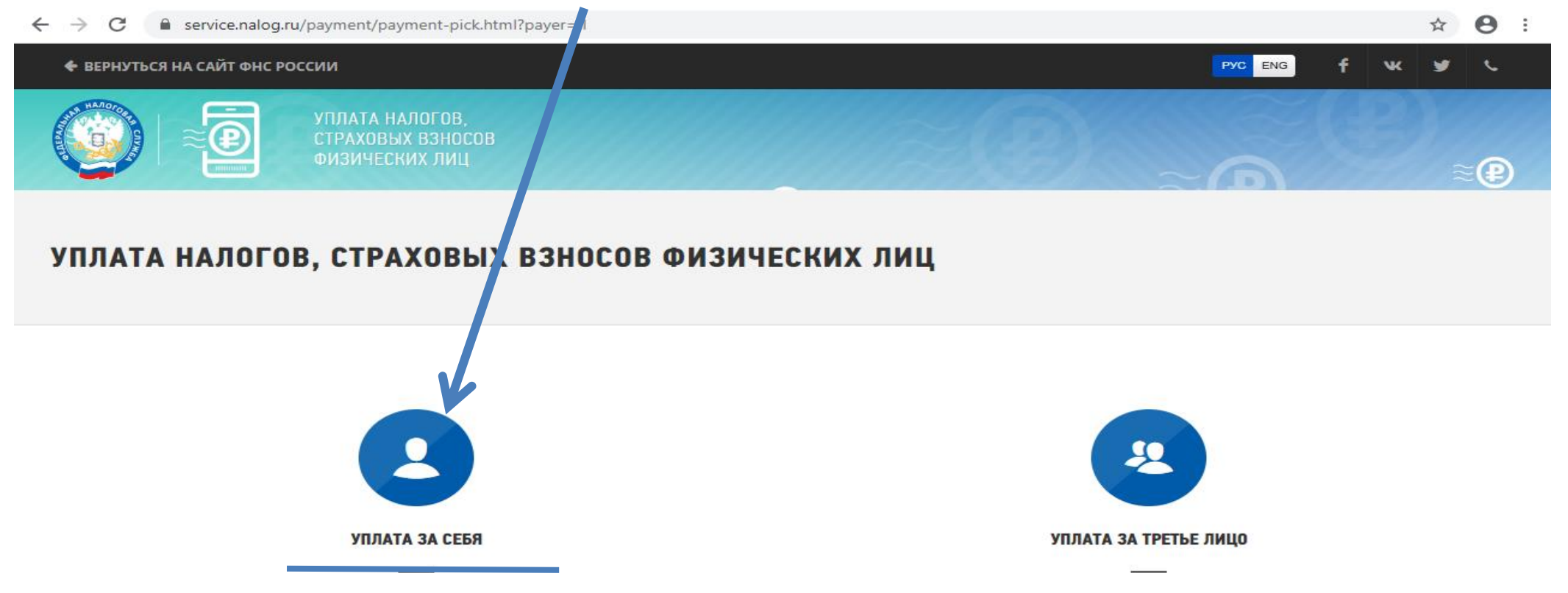

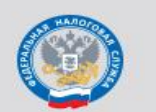

Контакт-центр ФНС России: 8 800 222-22-22 Все контакты

Техническая поддержка

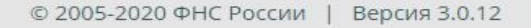

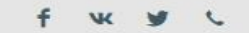

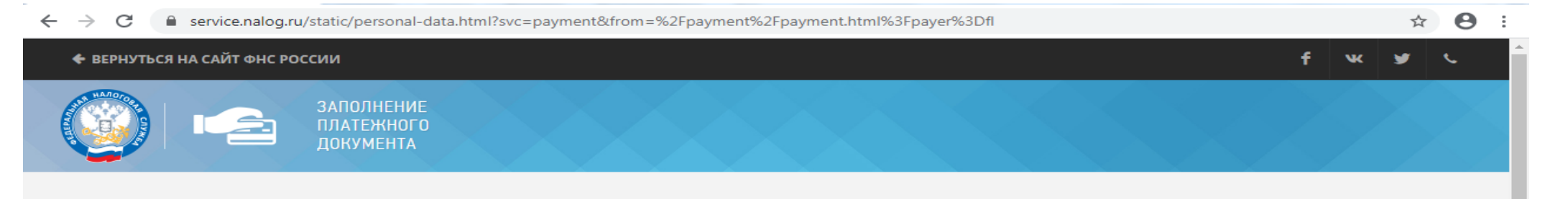

### ТРЕБУЕТСЯ СОГЛАСИЕ НА ОБРАБОТКУ ПЕРСОНАЛЬНЫХ ДАННЫХ

#### ВНИМАНИЕ!

Приложение требует ввода персональных данных, которые будут переданы на сервер ФНС России. Эти данные могут быть переданы Федеральной налоговой службе (ФНС России), территориальным налоговым органам, подведомственным организациям и организациям, привлекаемым на контрактной основе, на обработку, в том числе автоматизированную, своих персональных данных в соответствии с Федеральным законом от 27.02.2006 № 152-ФЗ «О персональных данных».

Под обработкой персональных данных в указанном законе понимаются действия (операции) с персональными данными, включая сбор, запись, систематизацию, накопление, хранение, уточнение (обновление, изменение), извлечение, использование, передачу (распространение, предоставление, доступ), обезличивание, блокирование, удаление, уничтожение персональных данных.

Даю свое согласие на обработку персональных данных и разрешаю проверку достоверности предоставленных мной персональных данных, в том числе с использованием услуг иного лица на основании заключаемого с этим лицом договора, в том числе государственного контракта, либо путем принятия соответствующего акта.

Гарантирую, что представленная мной информация является полной, точной и достоверной, а также что при представлении информации не нарушаются действующее законодательство Российской Федерации, законные права и интересы третьих лиц. Вся представленная информация заполнена мною в отношении себя лично.

Настоящее согласие действует в течение всего периода хранения персональных данных, если иное не предусмотрено законодательством Российской Федерации.

🖌 Я даю согласие на обработку персональных данных.

Отказаться

Продолжить

© 2005-2020 ФНС России | Версия 4.35.71

f 🕨 🖌 🗸

Ставим галочку в строке «Я даю согласие на обработку персональных данных» и нажимаем кнопку «ПРОДОЛЖИТЬ»

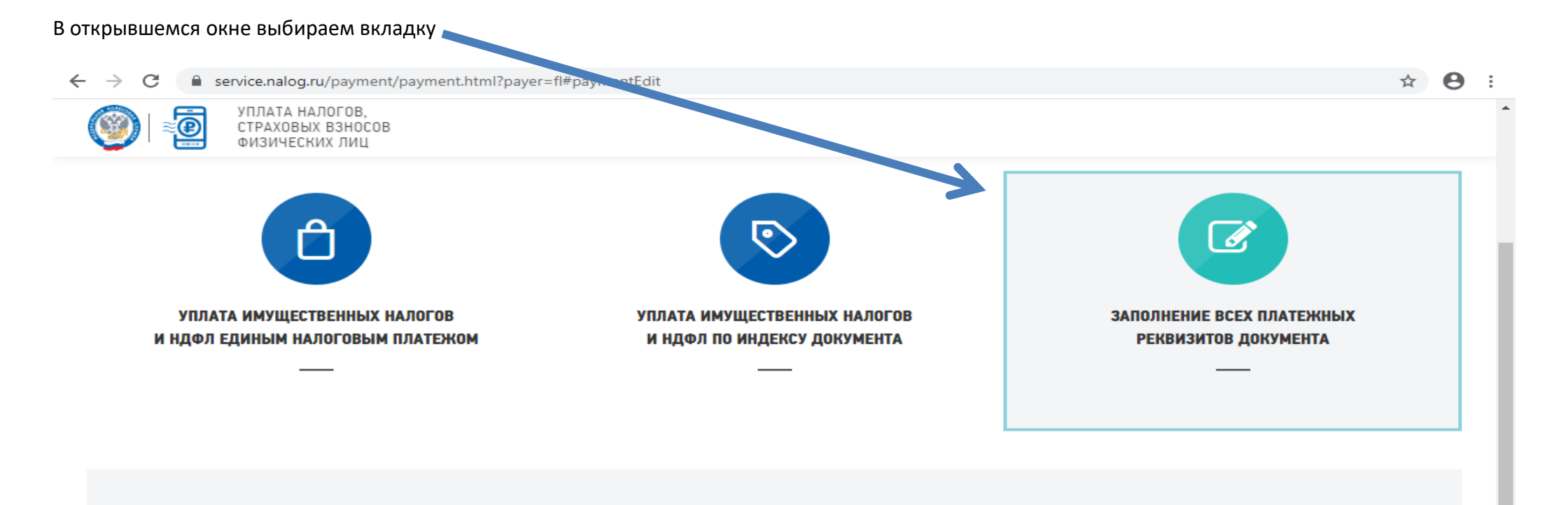

## 🕑 ВЫ ВЫБРАЛИ ЗАПОЛНЕНИЕ ВСЕХ ПЛАТЕЖНЫХ РЕКВИЗИТОВ ДОКУМЕНТА

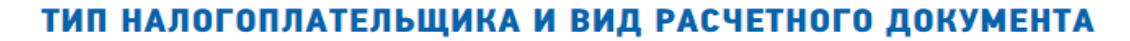

| Налогоплательщик: | Физическое лиц |
|-------------------|----------------|
|                   |                |

Расчетный документ: Платежный документ

## РЕКВИЗИТЫ ПОЛУЧАТЕЛЯ ПЛАТЕЖА

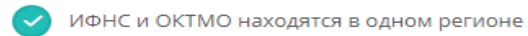

ИФНС и ОКТМО находятся в разных регионах

Код ИФНС:\*

Выберите значение из справочника

-

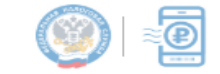

УПЛАТА НАЛОГОВ, СТРАХОВЫХ ВЗНОСОВ ФИЗИЧЕСКИХ ЛИЦ

## РЕКВИЗИТЫ ПОЛУЧАТЕЛЯ ПЛАТЕЖА

ИФНС и ОКТМО находятся в одном регионе

|                        | КОД ИФНС                                                                                                    | Фильтр    |   |      |          |   |
|------------------------|----------------------------------------------------------------------------------------------------|-----------|---|------|----------|---|
|                        | <ul> <li>В 23 - Краснодарский край</li> <li>В 24 - Красноярский край</li> <li>25 - Приморский край</li> <li>2501 - Межрайонная инспекция ФНС России № 10 по Приморскому краю</li> <li>2502 - Межрайонная инспекция ФНС России № 10 по Приморскому краю</li> <li>2503 - Межрайонная инспекция ФНС России № 1 по Приморскому краю</li> <li>2505 - Межрайонная инспекция ФНС России № 1 по Приморскому краю</li> <li>2505 - Межрайонная инспекция ФНС России № 1 по Приморскому краю</li> <li>2506 - Межрайонная инспекция ФНС России № 2 по Приморскому краю</li> <li>2507 - Межрайонная инспекция ФНС России № 2 по Приморскому краю</li> <li>2507 - Межрайонная инспекция ФНС России № 2 по Приморскому краю</li> <li>2508 - Инспекция ФНС России по г.Находке Приморского края</li> <li>2509 - Межрайонная инспекция ФНС России № 8 по Приморскому краю</li> <li>2510 - Межрайонная инспекция ФНС России № 3 по Приморскому краю</li> <li>2511 - Межрайонная инспекция ФНС России № 9 по Приморскому краю</li> <li>2515 - Межрайонная инспекция ФНС России № 1 по Приморскому краю</li> <li>2533 - Межрайонная инспекция ФНС России № 1 по Приморскому краю</li> </ul> | (TABLE)   |   |      |          |   |
|                        | <ul> <li>2536 - Инспекция ФНС России по Ленинскому району г.Владивостока</li> <li>2537 - Инспекция ФНС России по Первомайскому району г. Владивостока</li> <li>2540 - Инспекция ФНС России по Фрунзенскому району г.Владивостока</li> <li>2542 - Межрайонная инспекция ФНС России № 13 по Приморскому краю</li> <li>2543 - Межрайонная инспекция ФНС России № 12 по Приморскому краю</li> <li>2543 - Межрайонная инспекция ФНС России № 12 по Приморскому краю</li> <li>264 - Ставропольский край</li> <li>27 - Хабаровский край</li> <li>28 - Амурская область</li> <li>29 - Архангельская область</li> </ul>                                                                                                    |           | - |      |          |   |
|                        | Сбросить                                                                                                    | ОК Отмена |   |      |          |   |
| Все контакты           |                                                                                                    |           |   |      |          |   |
| © 2005-2020 ФНС России | Версия 3.0.12                                                                                                    |           |   | f vk | <b>y</b> | c |

## В появившемся окне ставим галочку - 2511 – Межрайонная инспекция ФНС №9 по Приморскому краю

#### service paled ru /payment /payment html?payer=fl#paymentEdit $\alpha$

| ← → G ■ service.na | alog.ru/payment/payment.ntml?payer                                 | =Ti#paymentedit                                                     |   | ਸ |  |
|--------------------|--------------------------------------------------------------------|---------------------------------------------------------------------|---|---|--|
|                    | ГА НАЛОГОВ,<br>ЮВЫХ ВЗНОСОВ<br>ЧЕСКИХ ЛИЦ                          |                                                                     |   |   |  |
|                    | РЕКВИЗИТЫ ПОЛУ<br>ИФНС и ОКТМО находятся<br>ИФНС и ОКТМО находятся | НАТЕЛЯ ПЛАТЕЖА<br>а в одном регионе<br>а в разных регионах          |   |   |  |
|                    | Код ИФНС:*                                                         | 2511 - Межрайонная инспекция ФНС России №9 по Приморскому ×<br>краю | 0 |   |  |
|                    | Код ОКТМО:*                                                        | <ul> <li>Определить по адресу</li> </ul>                            | 0 |   |  |
|                    | * - Обязательные поля.<br>Очистить форму                           | Назад Далее                                                         |   |   |  |
|                    |                                                                    |                                                                     |   |   |  |
|                    |                                                                    |                                                                     |   |   |  |

© 2005-2020 ФНС России | Версия 3.0.12

f w 🕑 🤇

• .

#### Во вкладке «Код ОКТМО» - выбираем

 $\rightarrow$ C service.nalog.ru/payment/pagment.html?payer=fl#paymentEdit ←

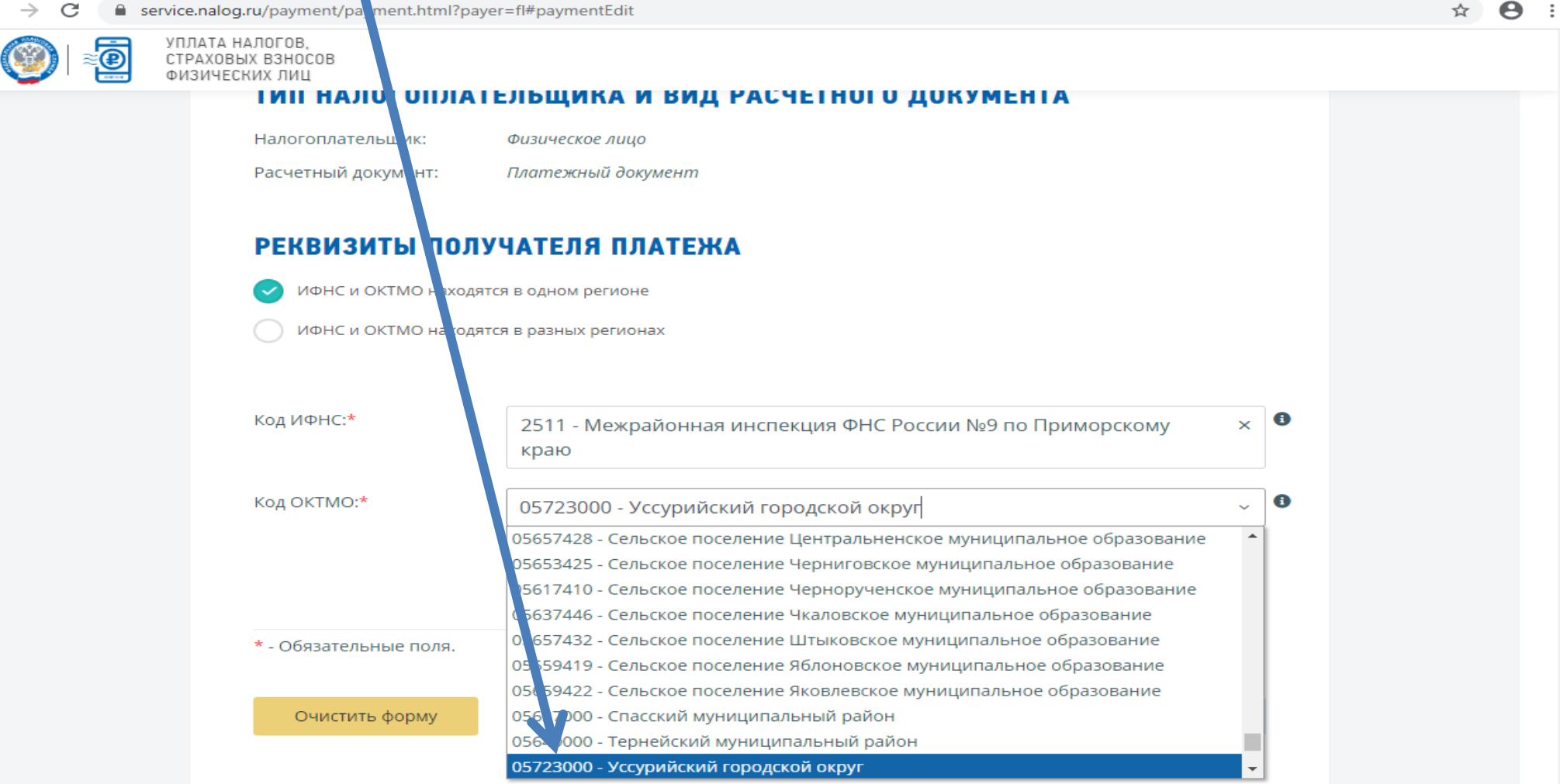

#### Во вкладке «Вид платежа» выбираем

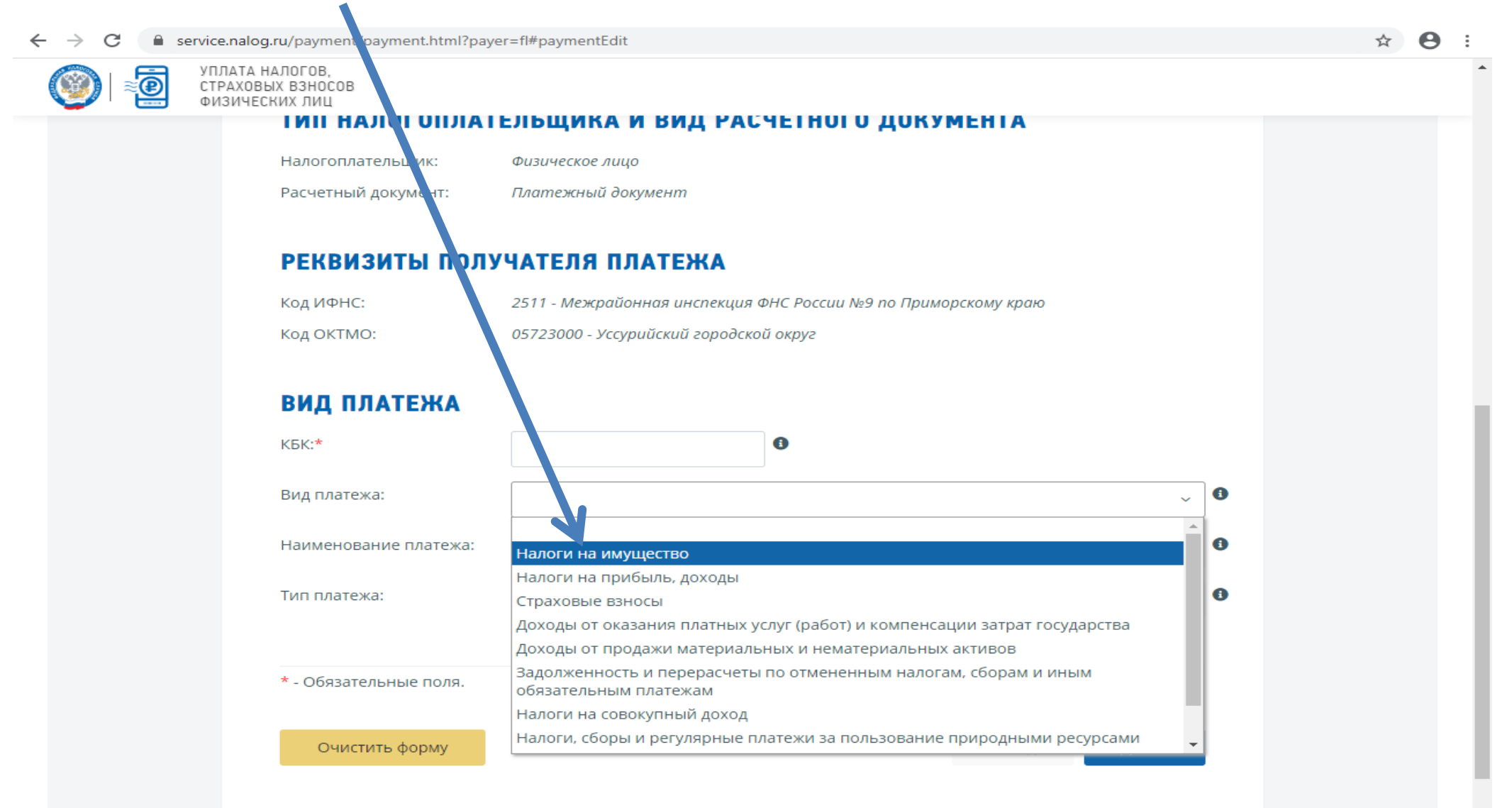

### Во вкадке «Наименование платежа» выбираем

| ← → C 🔒 service.nalog.ru/paymen (payment.html          | ?payer=fl#paymentEdit                                                                                                    |   | ☆ | Θ |  |
|--------------------------------------------------------|----------------------------------------------------------------------------------------------------|---|---|---|--|
| УПЛАТА НАЛОГОВ,<br>СТРАХОВЫХ ВЗНОСОВ<br>ФИЗИЧЕСКИХ ЛИЦ |                                                                                                    |   |   |   |  |
|                                                        | АТЕЛЬЩИКА И ВИД РАСЧЕТНОГО ДОКУМЕНТА                                                                                                    |   |   |   |  |
| Налогоплательщик:                                      | Физическое лицо                                                                                                    |   |   |   |  |
| Расчетный докучент:                                    | Платежный документ                                                                                                    |   |   |   |  |
| РЕКВИЗИТЫЛ                                             | ОЛУЧАТЕЛЯ ПЛАТЕЖА                                                                                                    |   |   |   |  |
| Код ИФНС:                                              | 2511 - Межрайонная инспекция ФНС России №9 по Приморскому краю                                                                                                    |   |   |   |  |
| код ОКТМО:                                             | 05723000 - Уссурийский городской округ                                                                                                    |   |   |   |  |
| ВИД ПЛАТЕЖА                                            |                                                                                                    |   |   |   |  |
| КБК:*                                                  | 6                                                                                                    |   |   |   |  |
| Вид платежа:                                           | Налоги на имущество ~                                                                                                    | 0 |   |   |  |
| Наименование платеж                                    | a:                                                                                                    | 0 |   |   |  |
| Тип платежа:                                           | Земальный налог с физических лиц, обладающих земельным участком, раст, оженным в границах городских округов                                                                     | 0 |   |   |  |
| * - Обязательные поля                                  | Налог на имущество физических лиц, взимаемый по ставкам, применяемым к объектам налогообложения, расположенным в границах городских округов Транспортный налог с физических лиц |   |   |   |  |
|                                                        |                                                                                                    |   |   |   |  |
| Очистить форму                                         | Назад Далее                                                                                                    |   |   |   |  |
|                                                        |                                                                                                    |   |   |   |  |

#### Вкладка «Тип платежа» выбираем

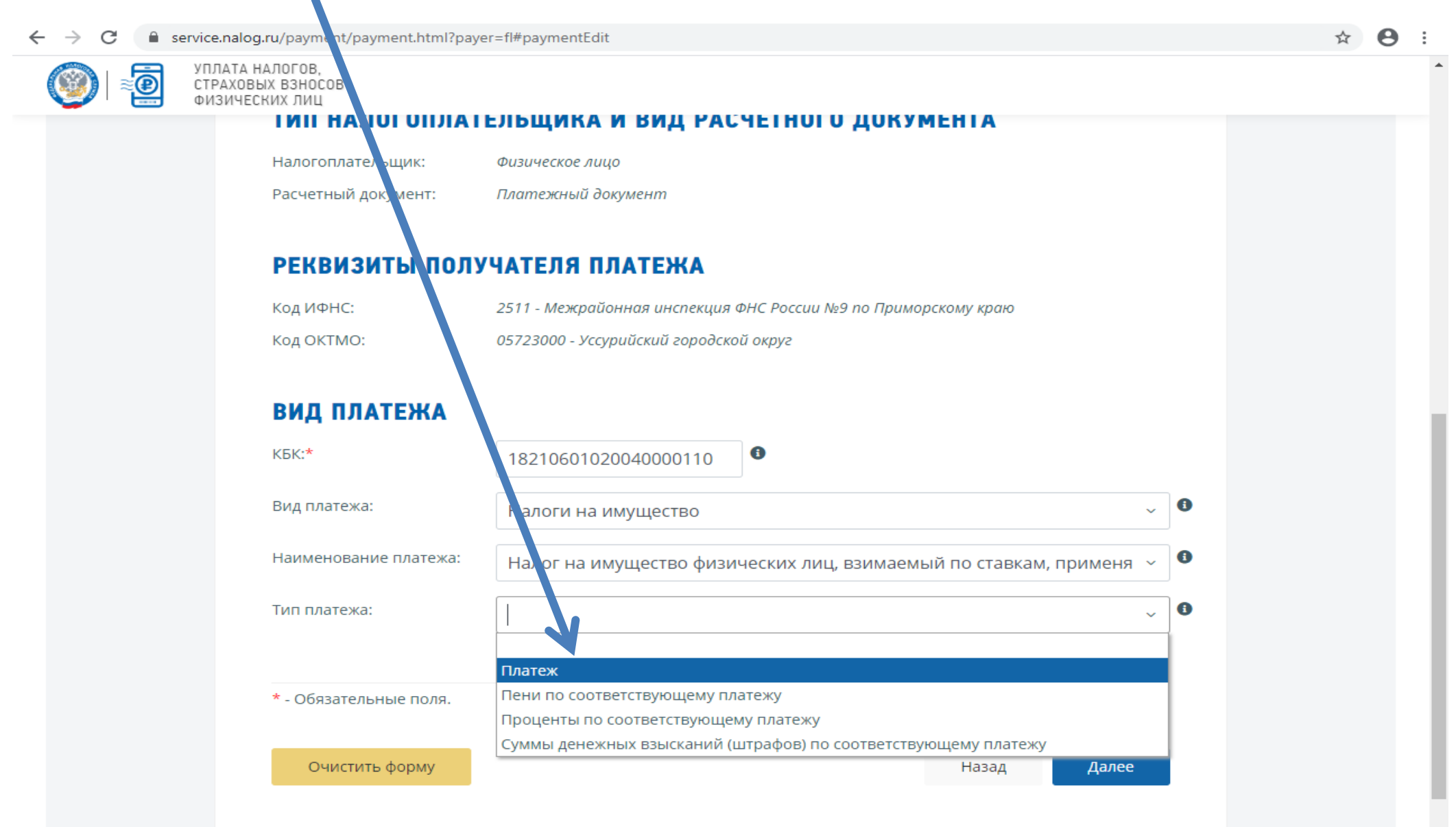

## После заполнения всех вкладок нажимаем клавишу

|    | ce.nalog.ru/payment/payment.html?pay<br>1ЛАТА НАЛОГОВ,<br>ГРАХОВЫХ ВЗНОСОВ | yen ti#paymentEdit                                                   | ਮ |
|----|----------------------------------------------------------------------------|----------------------------------------------------------------------|---|
| ΦΙ | ИЗИЧЕСКИХ ЛИЦ                                                              |                                                                      |   |
|    |                                                                            |                                                                      |   |
|    | ТИП НАЛОГОПЛАТ                                                             | ТЕЛЬЩИКА И ВИД РАСЧЕТНОГО ДОКУМЕНТА                                  |   |
|    | Налогоплательщик:                                                          | Физическое лицо                                                      |   |
|    | Расчетный документ:                                                        | Платежный документ                                                   |   |
|    | РЕКВИЗИТЫ ПОЛ                                                              | учателя платежа                                                      |   |
|    | Код ИФНС:                                                                  | 2511 - Межрайонная инспекция ФНу России №9 по Приморскому краю       |   |
|    | Код ОКТМО:                                                                 | 05723000 - Уссурийский городской окру                                |   |
|    | ВИД ПЛАТЕЖА                                                                |                                                                      |   |
|    | КБК:*                                                                      | 18210601020041000110                                                 |   |
|    | Вид платежа:                                                               | Налоги на имущество 🗸 3                                              |   |
|    | Наименование платежа:                                                      | Налог на имущество физических лиц, взимаемый по ставкам, применя 🗸 🕚 |   |
|    | Тип платежа:                                                               | Платеж ~ 3                                                           |   |
|    |                                                                            |                                                                      |   |
|    | * - Обязательные поля.                                                     |                                                                      |   |
|    | Очистить форму                                                             | Назад Далее                                                          |   |
|    |                                                                            |                                                                      |   |

#### Во вкладке «Основание платежа» выбираем

 $\rightarrow$ C

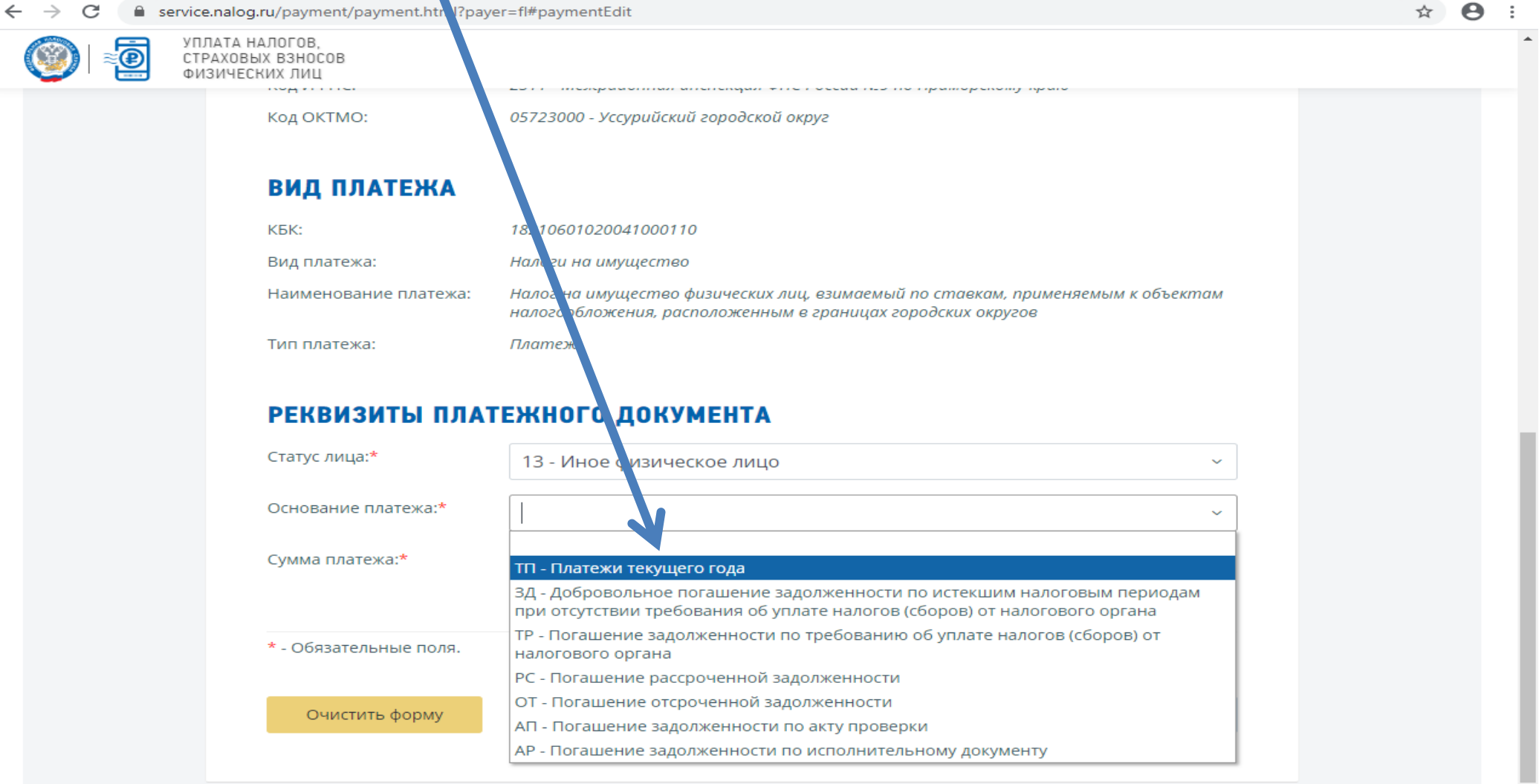

### Во вкладке «Налоговый период» выбираем

| ← → C                                                  | er=fl#paymentEdit                                                                                                    | ☆ \varTheta : |
|--------------------------------------------------------|----------------------------------------------------------------------------------------------------|---------------|
| УПЛАТА НАЛОГОВ,<br>СТРАХОВЫХ ВЗНОСОВ<br>ФИЗИЧЕСКИХ ЛИЦ |                                                                                                    | •             |
| Код ОКТМО:                                             | 05723000 - Уссурийский городской округ                                                                                                    |               |
| вид платежа                                            |                                                                                                    |               |
| КБК:                                                   | 18210601020041000110                                                                                                    |               |
| Вид платежа:                                           | Налоги на имущество                                                                                                    |               |
| Наименование платежа:                                  | Налог на имущество физических лиц, взимаемый по ставкам, применяемым к объектам<br>калогообложения, расположенным в границах городских округов |               |
| Тип платежа:                                           | Платеж                                                                                                    |               |
| РЕКВИЗИТЫ ПЛАТ                                         | ТЕЖНОГО ДОКУМЕНТА                                                                                                    |               |
| Статус лица:*                                          | 13 - Иное физическое лицо 🗸                                                                                                    |               |
| Основание платежа:*                                    | ТП - платежи текущего года ~                                                                                                    |               |
| Налоговый период                                       | · ·                                                                                                    |               |
| Сумма платежа:*                                        | Конкретная дата                                                                                                    |               |
|                                                        | Месячные латежи                                                                                                    |               |
| * 0500000000000000000000000000000000000                | Полугодовых платежи                                                                                                    |               |
| <ul> <li>Обязательные поля.</li> </ul>                 |                                                                                                    |               |

 Годовые платежи
 Назад
 Далее

#### Далее указываем год, за который уплачиваем платеж (например 2019 год)

| ПЛАТА НАЛОГОВ,<br>ГРАХОВЫХ ВЗНОСОВ<br>ИЗИЧЕСКИХ ЛИЦ |                                                                                                    |  |
|-----------------------------------------------------|----------------------------------------------------------------------------------------------------|--|
| Код ОКТМО:                                          | 05723000 - Уссурийский городской округ                                                                                                    |  |
| вид платежа                                         |                                                                                                    |  |
| КБК:                                                | 18210601020041000110                                                                                                    |  |
| Вид платежа:                                        | Налоги на имущество                                                                                                    |  |
| Наименование платежа:                               | Налог на имущество физических лиц, взимаемый по ставкам, применяемым к объектам<br>налогообложения, расположе, ным в границах городских округов |  |
| Тип платежа:                                        | Платеж                                                                                                    |  |
| РЕКВИЗИТЫ ПЛА                                       | ТЕЖНОГО ДОКУМЕНТА                                                                                                    |  |
| Статус лица:*                                       | 13 - Иное физическое лицо 🗸                                                                                                    |  |
| Основание платежа:*                                 | ТП - Платежи текущего года                                                                                                    |  |
| Налоговый период                                    | Годовые платежи ~ 2019 ~                                                                                                    |  |
|                                                     |                                                                                                    |  |

Очистить форму

Назад

Далее

-

### Далее в поле «Сумма платежа» указываем сумму, которую мы собираемся заплатить и нажимаем клавишу «Далее»

| ©<br>∑ × | ПЛАТА НАЛОГОВ.<br>ТРАХОВЫХ ВЗНОСОВ |                                                                                                    |  |
|----------|------------------------------------|----------------------------------------------------------------------------------------------------|--|
|          | изических лиц                      |                                                                                                    |  |
|          | Код ОКТМО:                         | 05723000 - Уссурийский городской округ                                                                                                    |  |
|          | вид платежа                        |                                                                                                    |  |
|          | КБК:                               | 18210601020041000110                                                                                                    |  |
|          | Вид платежа:                       | Налоги на имущество                                                                                                    |  |
|          | Наименование платежа:              | Налог на имущество физических лиц, взимаемый по ставкам, применяемым к объектам<br>налогообложения, расположенным в границах городских округов |  |
|          | Тип платежа:                       | Платеж                                                                                                    |  |
|          |                                    |                                                                                                    |  |
|          | РЕКВИЗИТЫ ПЛА                      | ЕЖНОГО ДОКУМЕНТА                                                                                                    |  |
|          | Статус лица:*                      | 13 - Иное физическое лицо 🗸                                                                                                    |  |
|          | Основание платежа:*                | ТП - Платежи текущего года 🗸 🗸                                                                                                    |  |
|          | Налоговый период                   | Годовые платежи ~ 2019 ~                                                                                                    |  |
|          | Сумма платежа:*                    | 1500                                                                                                    |  |
|          |                                    |                                                                                                    |  |
|          | * - Обязательные поля.             |                                                                                                    |  |
|          |                                    |                                                                                                    |  |
|          |                                    |                                                                                                    |  |

| $\leftrightarrow$ $\rightarrow$ C $$ se | rvice.nalog.ru/payment/payment.html?paye               | r=fl#paymentEdit                                |             |   | ☆ 🔒 : |
|-----------------------------------------|--------------------------------------------------------|-------------------------------------------------|-------------|---|-------|
| 2 ا 🔇                                   | УПЛАТА НАЛОГОВ.<br>СТРАХОВЫХ ВЗНОСОВ<br>ФИЗИЧЕСКИХ ЛИЦ |                                                 |             |   |       |
|                                         | Основание платежа:                                     | ТП - Платежи текущего года                      |             |   |       |
|                                         | Налоговый период                                       | ГД.00.2019                                      |             |   |       |
|                                         | Сумма платежа:                                         | 1500                                            |             |   |       |
|                                         | РЕКВИЗИТЫ ПЛАТ                                         | ЕЛЬЩИКА 🛛                                       |             |   |       |
|                                         | Фамилия:*                                              | Иванов                                          |             | 0 |       |
|                                         | Имя:*                                                  | Иван                                            |             | 0 |       |
|                                         | Отчество:                                              | Иванович                                        |             | 0 |       |
|                                         | ИНН:                                                   | 251119273325                                    |             |   |       |
|                                         | Адрес места жительства:                                | 692509,25,,УССУРИЙСК Г,,НИКИТИНА УЛ,5,,55       | ~           | 0 |       |
|                                         |                                                        | < Адрес места жительства в Российской Федерации |             |   |       |
|                                         |                                                        | Адрес за пределами Российской Федерации         |             |   |       |
|                                         |                                                        |                                                 |             |   |       |
|                                         | * - Обязательные поля.                                 |                                                 |             |   |       |
|                                         | Очистить форму                                         |                                                 | Назад Далее |   |       |
|                                         |                                                        |                                                 |             |   |       |
|                                         |                                                        |                                                 |             |   |       |

## В появившемся окне проверяем правильность заполнения все реквизитов и нажимаем клавишу «Уплатить»

| УПЛАТА НАЛОГОВ,           СТРАХОВЫХ ВЗНОСОВ           ФИЗИЧЕСКИХ ЛИЦ                                                   | - |
|----------------------------------------------------------------------------------------------------|---|
| Основание платежа: ТП - Платежи текущего года                                                                          |   |
| Налоговый период ГД.00.2019                                                                                            |   |
| Сумма платежа: 1500                                                                                                    |   |
| РЕКВИЗИТЫ ПЛАТЕЛЬЩИКА                                                                                                  |   |
| Фамилия: Иванов                                                                                                    |   |
| Имя: Иван                                                                                                    |   |
| Отчество: Иванович                                                                                                    |   |
| ИНН: 251115960454                                                                                                    |   |
| Адрес места жительства: 692509,25,,УССУРИЙСК Г,,НИКИТИНА УЛ,5,,55                                                      |   |
| ₩ Уважаемый пользователь!                                                                                              |   |
| Все необходимые сведения успешно заполнены. Нажмите кнопку "Уплатить", чтобы перейти к уплате<br>платежного документа. |   |
|                                                                                                    |   |
|                                                                                                    |   |
| Очистить форму Назад Уплатить                                                                                          |   |
|                                                                                                    |   |

#### В появившемся окне выбираем способ уплаты и далее нажимаем кнопку «Сформировать платежный документ»

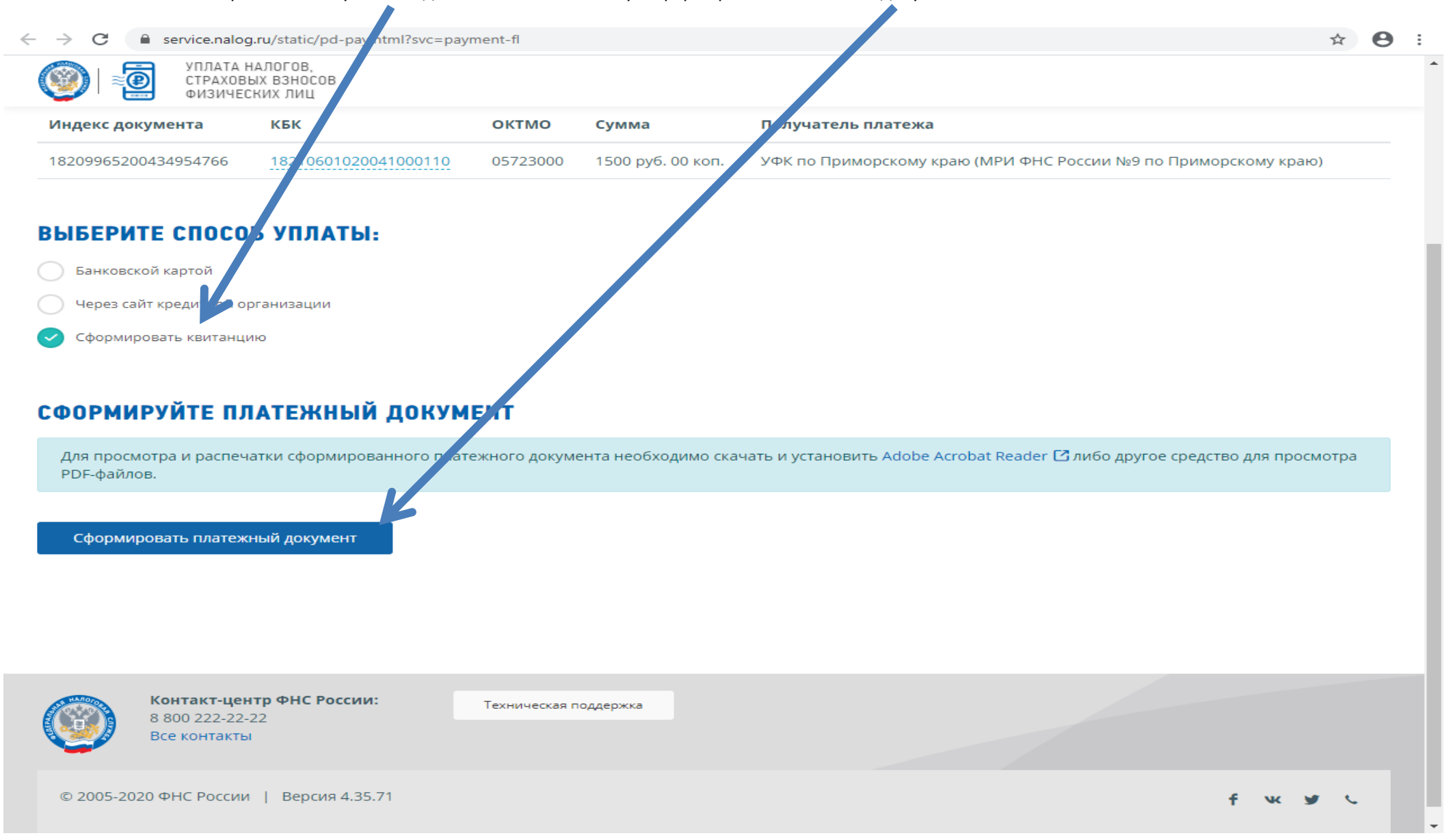

Далее в появившемся окне сформируется квитанция на уплату налога на имущество, которую можно распечатать и оплатить.